## Gjenoppretting av skuff – Utføres av superbruker

Dersom en skuff «feiler» er det behov for at denne gjenopprettes. Du finner ut hvilken skuff som har feilet ved å gå på **Innstillinger** -> **Kabinettkonfigurasjon**. Feilet skuff vil vises med en rød marg. I dette tilfellet er skuff 14 markert som feilet. Gå inn på feilet skuff ved å trykke på **Konfigurer komponent**.

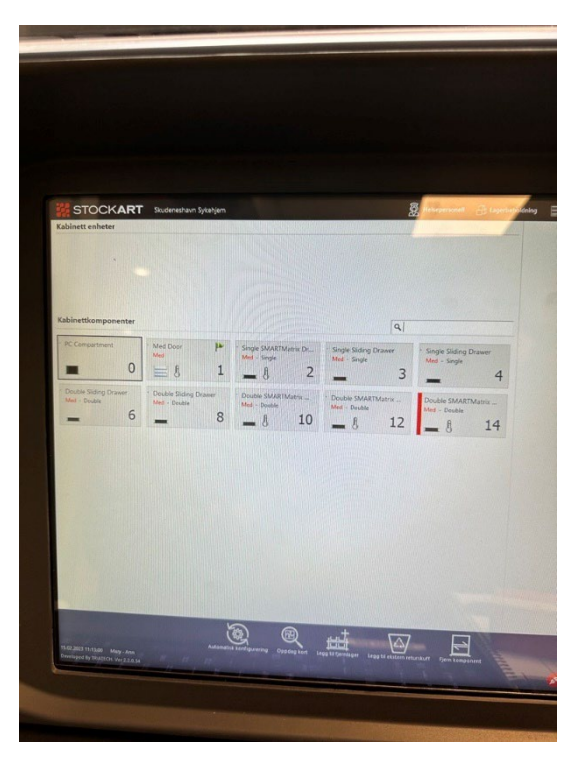

Du får nå opp skuffens layoutvisning. I bunnlinjen vil du få opp et oppdateringssymbol  $\bigcirc$ Trykk på dette og skuffen er gjenopprettet, følg så instruksene på skjermen.

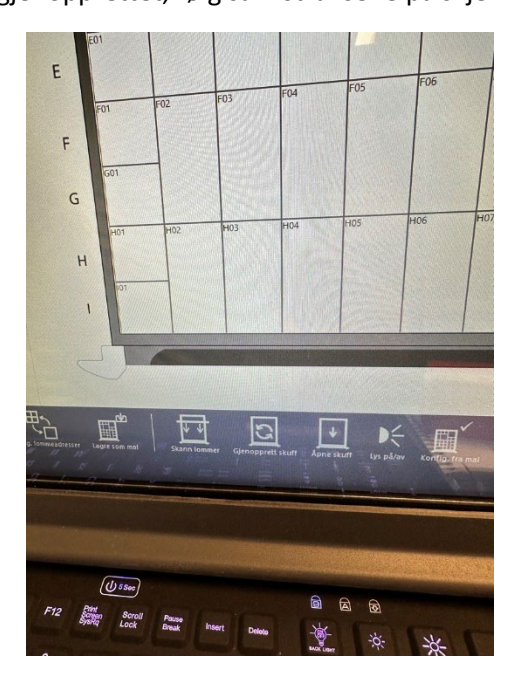